# Зад. 27. Създайте флаер, използвайки изображенията в папката imagesFlyer:

1. Размери: А5 (150dpi), с фон - правоъгълник с линейно преливане, цвят отдолу: #524a7b, цвят отгоре: #99d1ea; 2. Съдържание на флаера:

# Съдържание на флаер

А) Текстове:

Покана (заглавие на постера) (цвят #031992)

Основно училище "Иван Вазов" (цвят #031992)

Заповядайте на тържественото откриване на Новата учебната година (цвят #ffffff)

09:00 ч., 15 септември 2022 г. (цвят #ffffff)

### Б) Основно изображение:

Композиция съставена от два обекта върху прозрачен фон учениците от файл students.jpg и училището от файл school.jpg.

### 3. Изисквания:

А) Обработете и двата обекта, така че прецизно да премахнете обкръжаващия ги фон.

Б) Композирайте двете изображения, така че да изглежда, че учениците стоят пред сградата на училището.

В) Размерите на композицията да са съответстващи на размерите на флаера и останалите компоненти.

Г) Текстовете да са с посочените цветове и местоположение и големина подходящи и съответстващи на значението им.

Д) Заглавието да е подчертано с хоризонтална линия, със запълване: преливане отдолу нагоре от цвят #a545b0 към цвят #b586c3.

E) Да се спазват принципите за балансирана композиция при общото разположение на всички обекти.

# 4. Запишете готовия флаер под името *myFlayer*:

А) със стандартното разширение на програмата, с която работите

Б) с разширение png.

Съхранете решението като архив с име zad\_27.zip и поставете архива в папката на зад.27